# **VIRTUA FIGHTER PC**

Come piccolo ragguaglio vi sparo i cheat, che sono stati molto richiesti, per il resto c'è il malloppone in inglese, che non ho avuto voglia di tradurre; tanto siete capaci anche voi... Saluti dallo Xam

Nota circa i corrispondenti tasti del Saturn su PC: il tasto A corrisponde a DEL, B è END, mentre C corricponde a PgDn e START è INVIO.

### - Giocare con Dural Gold:

Nella schermata di selezione dei personaggi, premere Basso, Alto, Destra e poi DEL+Sinistra (i corrispettivi inglesi di questi movimenti formano la parola DURAL). Se il cheat è stato attivatocorrettamente si dovrebbe sentire un suono.

### - Giocare con Dural Silver:

Nella schermata di selezione dei personaggi, premere Basso, Alto, Destra, DEL+Sinistra. Se il cheat è stato attivato correttamente si dovrebbe sentire un suono.

Per aggiungere Dural alla schermata dei record, bisogna muovere in alto per diciassette volte quando c'è la schermata con "Press Start" e poi premere Invio: entrare nella schermata delle opzioni e si dovrebbe sentire la voce che dice "Ring Out !". Appariranno le statistiche di Dural.

### - Dimensioni del Ring e selezione dello Stage:

Bisogna muovere in alto per dodici volte quando c'è la schermata con "Press Start" e poi premere Invio. Se si entra nel menu delle opzioni si dovrebbe sentire la voce che dice "KEYOU" (K.O.): muovere il cursore su Exit e poi ancora una volta in basso e questo sparirà. Premere DEL e apparirà un secondo menu delle opzioni.

## - Replay:

Alla fine di ogni round, tenere premuti i tasti DEL+END+PgDn e il replay sarà in super slow motion.

#### - Telecamere:

Nella modalità Watch è possibile vedere l'azione di gioco da diverse angolazioni: basta premere il tasto F7.

### - Vittoria:

Per scegliere il tipo di movimento e sonoro quando si vince un incontro, bisogna tenere premuti itasti DEL, END o PgDn prima che il personaggio faccia la sua "victory", così si sarà in grado di scegliere quale visualizzare. Esiste una sezione appositamente per quando si piazza in Excellent.